# Microsoft365\_OneDrive の使い方 (簡易版)

OneDrive とはクラウド上の保存領域です。ユーザー1 人あたり容量 1 TB まで保存できます。 以下、PC の Web ブラウザ版で説明します。

1. <u>https://www.office.com/</u>ヘアクセスし、本学のメールアドレスとパスワードでサインイン後、各 自のポータル画面から【OneDrive】を選択します。

| III                        | Microsoft 365 $\rightarrow$     | ▶ 検索                                   | ログイン後の Microsoft 画面 |
|----------------------------|---------------------------------|----------------------------------------|---------------------|
| アプリ                        |                                 | Office アプリは、コンテンツやアイデアを検索、作成、共有するための新し |                     |
| Outlook                    | left OneDrive                   |                                        |                     |
| Word                       | X Excel                         | ようこそ                                   | アプリをインストール 〜        |
| PowerPoint                 | OneNote                         |                                        |                     |
| SharePoint                 | Teams                           |                                        |                     |
| 🔶 Stream                   | 予定表                             | いた項目 88 共有済み ⑦ お気に入り +                 | ↑ アップロード 三 器        |
| すべてのアプリ →                  |                                 | レラーニングコミュニティ のノートブック 2021              | 年3月9日               |
| ドキュメント                     | 作成~                             | 利用股定(2018年4月配布版) 2020                  | 年10月5日              |
| N プロフェッシ<br>SharePoint - 京 | ×ヨナルラ−ニング…<br>… > … >SiteAssets |                                        |                     |
| 個人用コンテンツ                   | $\rightarrow$                   |                                        |                     |
|                            |                                 |                                        | マイ コンテンツをすべて表示 →    |
|                            |                                 |                                        | ■ フィードバック           |

**2.** OneDrive のポータル画面が開きます。

| = OneDrive |          |               |          |   | D 🚳 ? 🧲      |
|------------|----------|---------------|----------|---|--------------|
|            | דעלם−ド ∨ | 同期 ₀⁄ª Flow ∨ |          | ţ | 並べ替え 🗸 🖽 🗸 🛈 |
| ファイル       |          |               |          |   |              |
|            |          |               |          |   | D.C.         |
| 4          | 5        |               |          |   |              |
|            |          |               |          |   |              |
|            |          |               |          |   |              |
| <b>1</b>   | <b>m</b> |               | <b>1</b> | × | x            |
|            |          |               | ,        |   |              |

## 自分の PC 等にあるファイルを OneDrive に保存する場合

#### 【アップロード】>【ファイル】

| = OneDrive |                          |                                                                                                    |                                                                                                    | D 🚳 ? 🧲      |
|------------|--------------------------|----------------------------------------------------------------------------------------------------|----------------------------------------------------------------------------------------------------|--------------|
| ,          | ↑ アップロード ∨ 3 同期 2 Flow ∨ |                                                                                                    | ţ=                                                                                                    | ☆べ替え ∨ 田 ∨ ① |
| ファイル       | ファイル                     |                                                                                                    |                                                                                                    |              |
|            | フォルダー                    |                                                                                                    |                                                                                                    |              |
|            |                          |                                                                                                    | Hart,<br>Hart,<br>Hart, and<br>Hart, and<br>Hart | ×            |
| 4          | 5                        |                                                                                                    |                                                                                                    |              |
|            |                          |                                                                                                    |                                                                                                    |              |
|            |                          | Constant of the second second | No                                                                                                    |              |
| X          |                          |                                                                                                    |                                                                                                    |              |
|            |                          |                                                                                                    |                                                                                                    | 4            |
|            |                          |                                                                                                    |                                                                                                    |              |
|            |                          |                                                                                                    |                                                                                                    |              |
|            |                          |                                                                                                    |                                                                                                    |              |

### ファイルを選択する(ここではデスクトップ上のファイルを選択しています)

| ○ 開<                  |         |          |                |                  |               | ×    |
|-----------------------|---------|----------|----------------|------------------|---------------|------|
| ← → ~ ↑ 🔜 > PC > デスクト | ップ >    |          |                | ٽ <del>ب</del>   | デスクトップの検索     | Q    |
| 整理 ▼ 新しいフォルダー         |         |          |                |                  |               | . ?  |
| PC                    | * ^     | 名前       | <b>^</b>       | 日付時刻             | 種類            | ţ    |
| OneDrive              |         |          |                |                  |               |      |
| PC                    |         |          |                |                  |               |      |
| 🇊 3D オブジェクト           |         |          |                |                  |               |      |
|                       |         |          |                |                  |               |      |
| ↓ ダウンロード              |         |          |                |                  |               | 1    |
| デスクトップ                | _       |          |                | _                |               |      |
| ■ ドキュメント              |         | OneDrive | に保存するファイル.docx | 2019/07/23 12:04 | Microsoft Won | d 文書 |
| ■ ピクチャ                | <b></b> |          |                |                  |               |      |
| 📔 ビデオ                 |         |          |                |                  |               |      |
| 🎝 ミュージック              |         |          |                |                  |               |      |
| 🏪 ローカル ディスク (C:)      |         |          |                |                  |               |      |

OneDrive 上にアップロード(保存)されました。

|                            |                                      | III Q (   |
|----------------------------|--------------------------------------|-----------|
| 🔎 🕂 新規 ∨ 🧍 アップロード ∨ 🤤 同期 🥜 | Flow $\checkmark$                    | ↓F 並べ替え 〜 |
| ファイル                       | 1 アイテムを ドキュメント にアップロードしました<br>リンクの共有 | 20        |
| 4                          | ・<br>ConeDriveに保存する…<br>数秒前          |           |
|                            |                                      |           |

## Microsoft アプリでオンライン上で作成したファイルは、自動的に OneDrive に 保存されます

|                                                  |                                                                         | 保存済み                     | <u>+</u>                                   |
|--------------------------------------------------|-------------------------------------------------------------------------|--------------------------|--------------------------------------------|
| Word                                             | > Documents 文書作成テス                                                      | (卜 - 保存中                 | <b>1</b> 0 >>Th                            |
| ファイル <b>ホーム</b> 挿入 レイア<br>り ~ 白 ~ ダ Century (本文) | ここでファイル名を<br>変更。                                                        | ヘルプ Word で開く<br><u>U</u> | <ul> <li>実行した</li> <li>  Ξ ~ Ξ~</li> </ul> |
|                                                  |                                                                         |                          | 保存中→保存済みに<br>なると保存が完了して<br>います。            |
| Wordオ:<br>まずファ<br>自動的に<br>編集して                   | /ラインで文章を作成しています。<br>イル名を変更します。<br>OneDriveに保存されます。<br>いると自動的に上書き保存がされます | •                        |                                            |
|                                                  |                                                                         |                          |                                            |

例)ワードアプリオンラインでファイルを新規作成し、ファイル名を変更します。

#### OneDrive 上に自動的にファイルが保存されます。

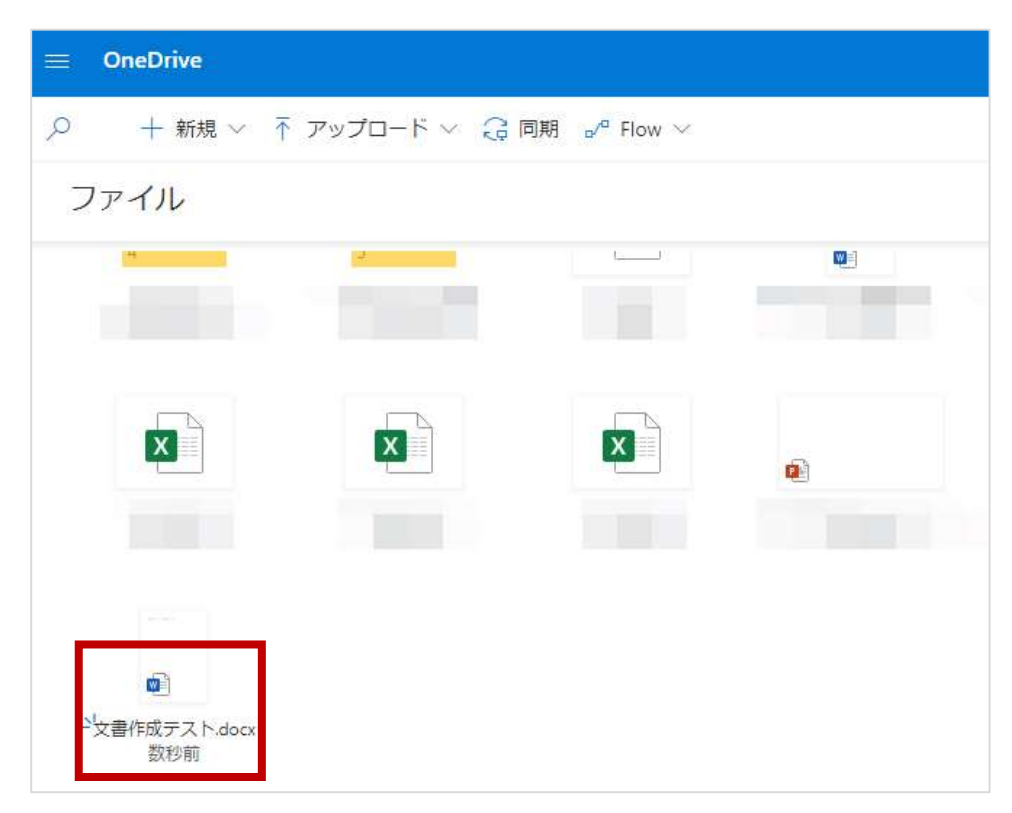

## OneDrive から各アプリのファイルを新規作成

作成したファイルは OneDrive 上に保存されます。

#### 【新規】>使用するアプリを選択

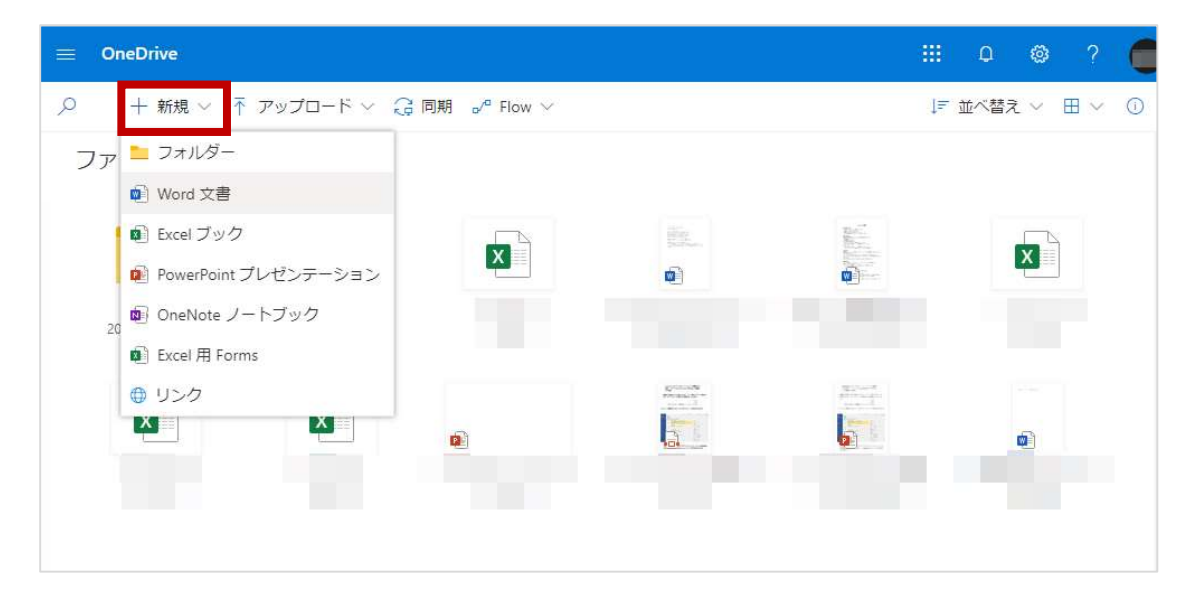